# 自强 5000 账号开通及登录流程

2023. 03. 27

#### 1、激活账号

打开浏览器进入上海大学自强 5000 超级计算平台, 平台网址为: https://comp.shu.edu.cn, 使用工号登录 (统一身份认证, 仅支持教职 工, 不支持学生登录)。

1、如下图,点击左侧"账户管理",点击"创建平台账户"

| ■ 账户管理          |
|-----------------|
| ●账户管理           |
| 我的配额            |
| 总机时             |
|                 |
| 平台账户            |
| <b>账户状态</b> 待创建 |
| 操作              |
|                 |

2、如下图,在弹出的窗口设定平台密码,并确定。

| 设定平台 | 密码                                | × |
|------|-----------------------------------|---|
| 密码应由 | 8-16 位的字母,数字,下划线以及特殊字符@%^+=]\{;组成 |   |
| 密码   |                                   |   |
| 确认密码 |                                   |   |
|      | ● 确定                              |   |
|      |                                   |   |

3、创建账户后,如下图所示,点击"激活平台账户",激活过程可 能较慢,请耐心等待几分钟。

| 平台账户 | SHU_1    |
|------|----------|
| 账户状态 | 待激活      |
| 操作   | ◎ 激活平台账户 |

4、激活成功后,如下图所示,平台账户用于后续登录集群。

| 平台账户 | SHU_     |
|------|----------|
| 账户状态 | 已激活      |
| 操作   | ◎ 重置平台密码 |

2、VPN 开通

登录学校的 PIM 系统,网址为:<u>https://pim.shu.edu.cn</u>,通过统一身份认证登录(需用老师工号,学生登录后无法申请 VPN)。

1、搜索 VPN, 会出现"VPN 开通申请流程", 如下图。

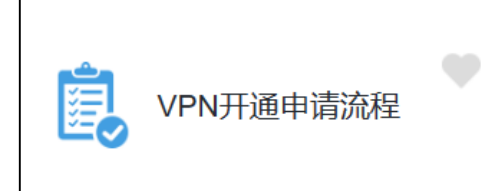

2、点击进入"VPN 开通申请流程",点击下一步,进入如下图所 示界面,填写时需注意,服务器 IP 是 10.10.22.141,端口是 22。在" 教师(学生)访问"一栏,点击"添加人员信息",在姓名栏输入需要开 通 VPN 权限的老师或学生名字,根据弹出的列表选择人员,右侧会 自动显示学/工号,请核对,以免人员重名导致错误。

| 系统管理员信息   |               |          |           |               |                |              |  |
|-----------|---------------|----------|-----------|---------------|----------------|--------------|--|
| 部门名称:     | ·····         |          |           | 工号:           |                |              |  |
| 姓名:       |               |          |           | 电话:           |                |              |  |
| 电子邮箱:     | ٤             |          |           | 【注】办理"常用联系方   | 式登记"流程可        | 『更新联系方式。     |  |
| 申请信息      |               |          |           |               |                |              |  |
| 信息系统名称:   | 自强5000        |          |           | 服务器IP:        | 10. 10. 22. 14 | 1            |  |
| 资源描述:     | 延长校区自强        | £5000    |           |               |                | li           |  |
|           | 开通端口号         |          |           | 端口用途          |                |              |  |
| 端口信息:     | 22            | 登录       |           |               |                |              |  |
|           | ⊙ 添加端口        |          |           |               |                |              |  |
|           |               | 姓名       | * 此项必须    | 填写.           | 学(工)号          | <u>-</u>     |  |
| 教师(常生)注词  |               |          |           |               |                |              |  |
| 教师(字生)切问: | ◎ 添加人员信息      |          |           |               |                |              |  |
|           | 【注】校内学        | 生和教师请使用自 | 己的学(工)号和- | -卡通密码登录访问。使用  | 前请仔细阅读上        | _海大学VPN使用说明。 |  |
|           | 用ノ            | 白名       |           | 密码            |                | 有效期          |  |
| 校外人员:     | ◎ 添加访问账号      |          |           |               |                |              |  |
|           | 【注】校外人        | 员可使用表中的账 | 号登录访问。使用  | 目前请仔细阅读上海大学VP | N使用说明。         |              |  |
| 审核意见      |               |          |           |               |                |              |  |
| 学院(部门)负责人 | 审核意见 <b>:</b> |          |           |               |                |              |  |
|           |               |          |           | 审核人:          |                | 日期:          |  |
| 信息办处理结果:  |               |          |           |               |                |              |  |
|           |               |          |           | 审核人:          |                | 日期:          |  |
|           |               |          |           |               |                | 上海大学信息化工作办公室 |  |
|           |               |          | 提交        | 终止申请          |                |              |  |

3、信息填写完毕后,点击下方的"提交",如下图,弹出窗口里选择自己学院/部门负责人,然后点击"好",即可完成 VPN 的开通申请。

| <ul> <li>● 如有其它相关说明,请点击 <u>备注</u>,或直接 <u>批注</u>在填表内容处</li> <li>● 完成本操作后,流程将转到以下步骤</li> </ul> |     |    |   |
|----------------------------------------------------------------------------------------------|-----|----|---|
| • 学院/部门负责人审核: 办理人 所有用户                                                                       | v ? |    |   |
|                                                                                              |     | 取消 | 好 |

4、在 PIM 系统个人中心,"进行中事项"或"已完成事项"可以查看 VPN 开通申请的进度。

| 网站首页 服务中心 个人 | 人中心    |              |    |       |       |
|--------------|--------|--------------|----|-------|-------|
| 服务类别         | Ø      | 1            |    |       |       |
| ◎ 停车服冬       | 待办事项 1 | 抄送事项         |    | 进行中事项 | 已完成事项 |
|              | 事项     | 时间           | 流水 | 当前状态  | 进度    |
| ◎ /₽家等理      |        | the low star |    |       |       |

### 3、VPN 登录(无 EasyConnect 客户端)

1、打开电脑浏览器输入网址: <u>https://vpn2.shu.edu.cn/</u>, 进入如下界面, 输入用户名、密码等, 即可登录 VPN, 此处用户名是上述已申请开通 VPN 的学/工号, 密码是统一身份认证的密码。(此页面也可以下载 EasyConnect 客户端)。

| S EASY CONNECT                        | 简体中文 🗸   诊断工具 |
|---------------------------------------|---------------|
|                                       |               |
|                                       |               |
|                                       |               |
|                                       |               |
| ◆ 温馨提示                                |               |
| 账号登录<br>效理使用EasyConnect,让您的系统接入更安全,体验 |               |
| <sup>更好]</sup>                        |               |
|                                       |               |
| <u>ы</u> ша <b>и а д</b>              | 3             |
| 日 我已阅读并同意《免责声明》                       |               |
| 登录                                    |               |
| USB-KEY登录 证书登录                        |               |
| 下载客户端                                 |               |

2、登录成功后,会自动跳转到资源页面,除了默认资源组外, 会有一个额外的组,组内的 IP 应包括 10.10.22.141。

| 🗲 EASY C | ONN  | ECT                                    |     |                           | 资源搜索 | 请输入搜索关键 | ₹ | 8 |
|----------|------|----------------------------------------|-----|---------------------------|------|---------|---|---|
|          | 默认到  | 资源组                                    |     |                           |      |         |   |   |
|          |      | 上海大学一网通办<br>eportal.shu.edu.cn         |     | 上海大学图书馆<br>lib.shu.edu.cn |      |         |   |   |
|          | PIME | 申请                                     |     |                           |      |         |   |   |
|          | ::0  | ······································ | 100 |                           |      |         |   | ≡ |
|          |      |                                        |     |                           |      |         |   |   |

## 4、VPN 登录(有 EasyConnect 客户端)

1、如下图,打开电脑 EasyConnect 客户端,服务器地址输入 https://vpn2.shu.edu.cn/,点击右侧箭头连接服务器。

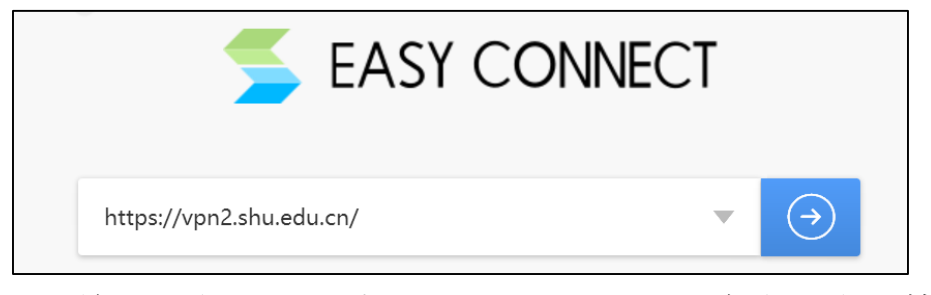

2、连接上服务器后,进入如下界面,输入用户名、密码等,即 可登录 VPN,此处用户名是上述已申请开通 VPN 的学/工号,密码是 统一身份认证的密码。

|                                           | <b>シー ×</b><br>商体中文 >   诊断工具 |
|-------------------------------------------|------------------------------|
| ◆ 温馨提示<br>欢迎使用EasyConnect, 让您的系统接入更安全, 体验 | 账号登录                         |
| utf1                                      | 用户名<br>                      |
|                                           | ☆II9<br>验证码 <b>95ek</b>      |
|                                           | ○ 记住密码 □ 自动登录                |
|                                           | USB-KEY登录 证书登录               |

3、登录成功后, 会自动跳转到资源页面, 除了默认资源组外, 会有一个额外的组, 组内的 IP 应包括 10.10.22.141。

| 🗲 EASY C | ONN  | ECT                                    |     |                           | 资源搜索 | 请输入搜索关键字 |   | 8 |
|----------|------|----------------------------------------|-----|---------------------------|------|----------|---|---|
|          | 默认到  | 资源组                                    |     |                           |      |          |   |   |
|          |      | 上海大学一网通办<br>eportal.shu.edu.cn         |     | 上海大学图书馆<br>lib.shu.edu.cn |      |          |   |   |
|          | PIME | 词请                                     |     |                           |      |          |   |   |
|          | IED  | ······································ | 100 |                           | . ■  |          | = |   |
|          |      | =                                      |     |                           |      |          |   |   |

#### 5、登录自强 5000 集群

新建会话属性

使用终端软件,通过 ssh 的方式登录集群,登录集群所用的用户 名和密码是"激活账号"步骤中激活的平台账户和设定的密码。

终端软件有很多,可以自由选择合适的使用,下面以xshell为例, 展示登录集群的流程。

1、打开 xshell 软件, 点击菜单栏"文件"->"新建"

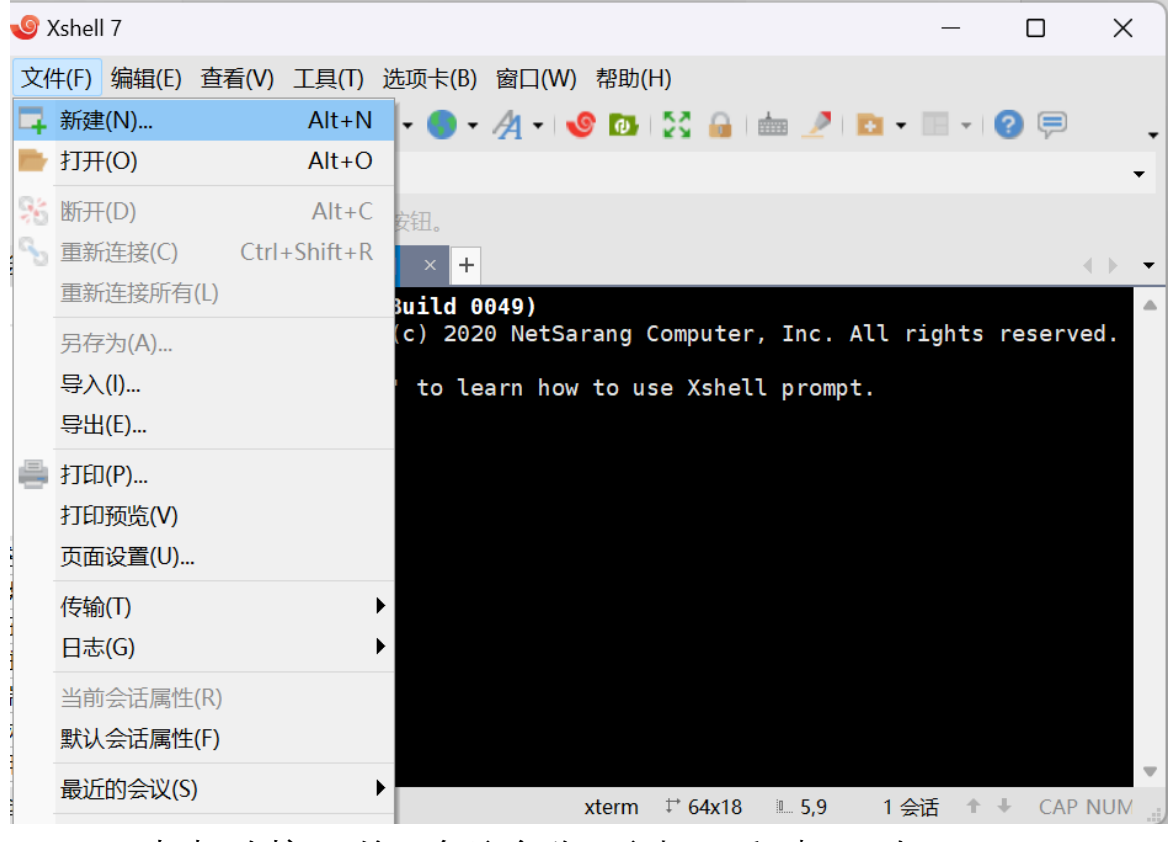

2、点击"连接",输入备注名称,主机 IP 和端口,如下图

| 光型(()-                                        |                  |               |   |          |
|-----------------------------------------------|------------------|---------------|---|----------|
| □连接                                           | 连接               |               |   |          |
| <ul> <li>□ 用戶身份验证</li> <li>□ 登录提示符</li> </ul> | 常规               | ÷775000       |   |          |
| - 豆求脚本<br>⊟ SSH<br>                           | 名称(N):<br>协议(P): | 目通5000<br>SSH | ~ | <b>P</b> |
| → 安主庄<br>- <b>隧道</b><br>- SFTP                | 主机(H):           | 10.10.22.141  |   |          |
| TELNET<br>RLOGIN                              | 端口号(O):          | 22            |   |          |
| 串口<br>代理                                      | 说明(D):           |               |   |          |
|                                               |                  |               | • |          |
| □□ 终端<br>                                     |                  |               |   |          |

? X

3、点击左侧"用户身份认证",在右侧输入用户名和密码(用户名即自强 5000 超级计算平台上激活的 SHU\_开头的平台账户,密码即为激活时设置的密码),方法选择 Password,点击连接,弹窗中点击"接受并保存"。

| 新建会话属性                                                                                                    |                                                                 |                                                                                                    |                    | ? ×  |
|----------------------------------------------------------------------------------------------------|-----------------------------------------------------------------|----------------------------------------------------------------------------------------------------|--------------------|------|
| 类别(C):                                                                                                    |                                                                 |                                                                                                    |                    |      |
| 连接         ● 用户身份验证         登录提示符         登录脚本         ● SSH         ● 安全性         ● 安全性         ● RE通         ● FFP         - TELNET         - RLOGIN         - 串口         - 代理         - 保持活动状态         ● <b>经端</b> ● YT 模式         - 高级         ● 外观         - 窗口         - 突出         - 高级         ● 小酸         - 現時         - 小的铃         - 日志记录         - X/YMODEM         - ZMODEM | 连接 > 用户身份验证                                                     |                                                                                                    |                    |      |
|                                                                                                    | 请选择身份验证方<br>使用此部分以节省<br>议您将此部分留空<br>用户名(U):<br>密码(P):<br>方法(M): | 法和其它参数。<br>登录时间。但是,为了最大限度地提高安全性,如果<br>。<br>Password<br>Public Key<br>Ckeyboard Interactive<br>GSSAPI<br>PKCS11<br>CAPI | 担心安全问题,建<br>设置(S)… |      |
|                                                                                                    |                                                                 |                                                                                                    |                    |      |
|                                                                                                    |                                                                 |                                                                                                    | 上移(U)              |      |
|                                                                                                    |                                                                 |                                                                                                    | 下移(D)              |      |
|                                                                                                    |                                                                 |                                                                                                    | 通告                 | HUNK |
|                                                                                                    |                                                                 | 连接                                                                                                    | 備定                 | 取消   |

4、出现以下界面,红线显示为 [username@login~]\$ 即表示登录成功,可以使用集群。

![](_page_6_Figure_3.jpeg)